## Shepardizing™ only on the LexisNexis® services

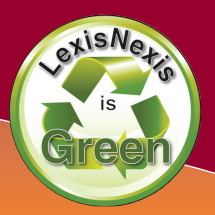

#### Why Shepardize®?

The most common use for the *Shepard's*<sup>®</sup> Citations Service is determining if a case is "Good Law", valid and citable. This process is referred to as *Shepardizing*<sup>M</sup>.

Law students, faculty and legal professionals use *Shepard's* for much more than validation checks. Outlined on the next few pages are the many uses for *Shepard's*.

#### Shepard's Signal<sup>™</sup> Indicators

Use the *Shepard's* Signal indicators to quickly and easily determine the level of scrutiny to apply to your case.

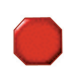

#### WARNING: Negative treatment indicated

There is strong negative treatment of your case (e.g., Overruled by or Reversed).

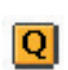

#### QUESTIONED: Validity questioned by citing references

There is treatment questioning the precedential value of your case (e.g., Questioned by).

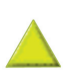

#### CAUTION: Possible negative treatment

There is negative treatment impacting your case (e.g., Distinguished by or Criticized by).

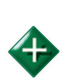

#### POSITIVE: Positive treatment is indicated

There is only positive treatment available for your case (e.g., Followed by or Affirmed).

## NEUTRAL: Citing references with treatment is available

There is treatment available for your case that is not positive or negative (e.g., Explained by)

#### CITED BY: Citation information is available

There are citing references available for your case without treatment (e.g., Cited by)

#### Using a Shepard's Report:

#### Performing a Validation Check

To determine if your case is "Good Law" you must view the negative treatment in your case's Subsequent Appellate History and Citing Decisions.

- Sign on with your **ID and Password** at www.lexisnexis.com/lawschool
- Click the **Research System Tab** link on the right to access LexisNexis.
- Click the *Shepard's*<sup>®</sup> tab at the top of the page.
- Type 800 F.2d 111 in the Enter the Citation to be Checked form.
- Click the red **Check** button.
- Click the blue **All Neg** link at the top middle of the *Shepard's* report to display only the negative treatment.
- The **Subsequent Appellate History** lists your case's direct appellate history and the **Citing Decisions** lists the cases analyzing your case.

#### Find Additional Supporting Primary Authority

Through *Shepard's* you can retrieve all the cases that support your case with positive treatment and search those cases for similar facts or topics.

- Click the *Shepard's*<sup>®</sup> tab at the top of the page.
- Type **390 U.S. 629** in the Enter the Citation to be Checked form.
- Click the red **Check** button.
- Click the blue **All Pos** link at the top middle of the *Shepard's* report to display only the positive treatment.
- Use the blue **FOCUS<sup>™</sup>-Restrict By** link to search through the positive treatment for cases with similar facts or headnote topics.

### Find Additional Supporting Law Reviews and Other Secondary Authority

Through *Shepard's* you can retrieve all the law review articles citing your case and search those articles for similar facts or topics.

- Click the *Shepard's*<sup>®</sup> tab at the top of the page.
- Type **390 U.S. 629** in the Enter the Citation to be Checked form.
- Click the red **Check** button.
- Click the blue FOCUS<sup>™</sup>-Restrict By link to customize your Shepard's report.
- Scroll down under Jurisdiction and check the box for Law Reviews under Others.
- Click the red **Apply** button to see all the law review articles citing your case.
- Use the blue **FOCUS<sup>™</sup>-Restrict By** link to search through the law review articles for similar facts or topics.

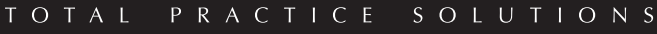

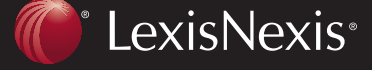

Client Development Research Solutions Practice Management Litigation Services

# Shepardizing only on the LexisNexis® services

#### Shepardizing<sup>™</sup> Statutes

When you *Shepardize* a statute you get more than just citing references—you also get the statute's direct legislative history.

- Click the *Shepard's* tab at the top of the page.
- Type **18 U.S.C. 2234** in the Enter the Citation to be Checked form and click the red **Check** button.
- Select the link for **Exact match** from the report list.
- If you need the Citing References for a specific subsection, select the appropriate report from the report list. If no report exists for your subsection then there are no references.

#### Reading a Shepard's Report:

#### Shepard's Summary

- What is it?—A snapshot of the Shepard's report providing easy access to the most relevant citing decisions.
- Why use it?—Quickly see how your case was analyzed and how many cases you must review for each treatment.
- The *Shepard's* Summary helps you to quickly identify **Splits in Authority** by displaying both positive and negative treatment in one place.

#### **Citing References**

- **Prior History**—the direct treatment of your case from the trial court to the present case.
- Subsequent Appellate History—the direct treatment of your case from the present case moving forward through the appellate process.
- **Citing Decisions**—the indirect treatment of your case through analysis by other cases.
- Other Sources—the indirect treatment of your case by secondary sources and statutes citing your case.

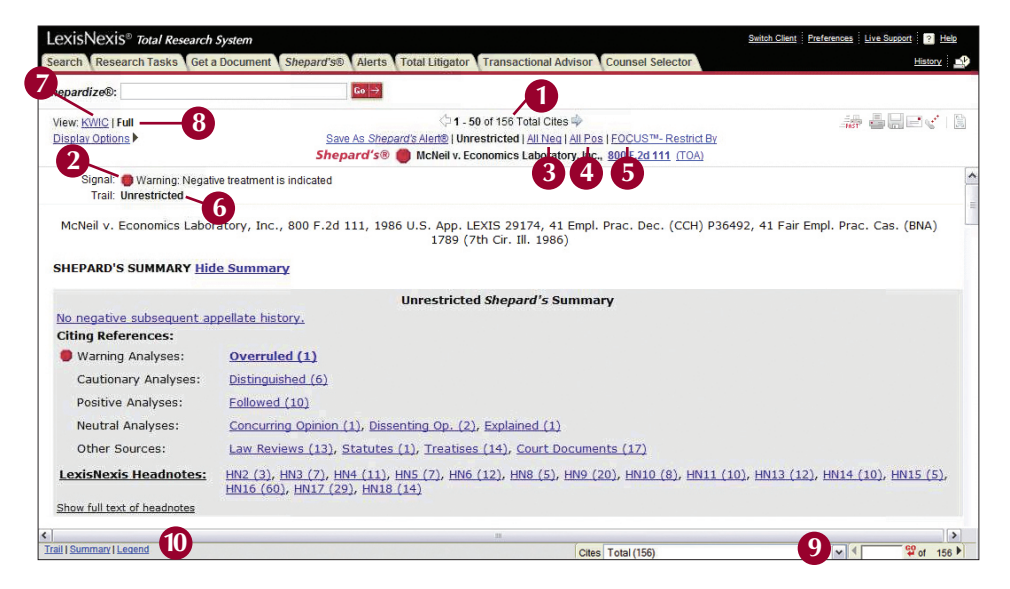

#### **Navigation Tools**

- **1 Total Cites**—total number of cases and secondary sources citing your case (changes based on report restrictions).
- 2 Shepard's Signal—alerts you to the level of scrutiny you must apply to your case.
- **3** All Neg—displays only citing decisions with negative treatment.
- 4 All Pos—displays only citing decisions with positive treatment.
- **5** FOCUS<sup>™</sup>-Restrict By—allows you to customize your *Shepard's* report by treatment, jurisdiction, headnote, date and search terms.
- Our estimate of the second second
- **7** View KWIC<sup>™</sup>—displays only the citing decisions with substantive treatment.
- **8** View FULL—displays all citing decisions.
- **Navigation Bar**—allows you to move through the *Shepard's* report quickly by Jurisdiction, treatment, date or headnote.
- **Description** Legend—displays the *Shepard's* signals and their explanations.

## Narrowing your *Shepard's* Results:

Use the <u>FOCUS<sup>™</sup>-Restrict By</u> link to add custom restrictions, choose a different LexisNexis<sup>®</sup> Headnote or add FOCUS terms.

While viewing a *Shepard's* report, click the <u>FOCUS<sup>™</sup>-Restrict By</u> link at the top of your screen. Then, in the Type field, select from the following options:

| Analysis:      | Restrict results to certain editorial treatments.                                    |  |
|----------------|--------------------------------------------------------------------------------------|--|
| Focus:         | Search for particular points<br>of law or fact patterns within<br>citing references. |  |
| Jurisdictions: | Restrict results to citing references from certain jurisdictions.                    |  |
| Headnotes:     | Restrict results to certain headnotes.                                               |  |
| Date:          | Restrict results to citing references within a date range.                           |  |

Indicate your restrictions by clicking the appropriate check boxes \_\_\_\_\_\_ and/or enter your FOCUS terms, then click the red **Apply** button.

#### Document Delivery of *Shepard's* Reports

You can select a document delivery option for your *Shepard's* report from the six icons displayed at the top-right corner of your screen. Simply click on the appropriate icon and follow the instructions on your screen.

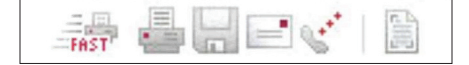

| lo negative subsequent                                                                                         | appellate history.                |                            | Apply → Cancel                                               |  |
|----------------------------------------------------------------------------------------------------|-----------------------------------|----------------------------|--------------------------------------------------------------|--|
| T <b>vpe:</b> Analysis, F                                                                                      | Focus, Jurisdictions, Date        | 2                          | Clear Fo                                                     |  |
| Restrict By: **** No Jun                                                                                       | sdiction, Analyses or He          | adnote restrictions are cu | urrently set ****                                            |  |
|                                                                                                    |                                   |                            |                                                              |  |
| Analyses available in FULL: <u>Select All</u> <u>Clear All</u><br>Negative: <u>Select All</u> <u>Clear All</u> |                                   | E FOCUS Term               | FOCUS Terms:                                                 |  |
|                                                                                                    |                                   | Return a list of cit       | Return a list of citations to cases that contain your terms. |  |
| Distinguished                                                                                                  | Overruled (1)                     |                            | <u>^</u>                                                     |  |
| (0)<br>Resitive:                                                                                               |                                   |                            |                                                              |  |
| Enllowed (10)                                                                                                  |                                   |                            | ~                                                            |  |
|                                                                                                    |                                   | FOCUS HINT: The            | e FOCUS search will only identify citing                     |  |
|                                                                                                    | Dissenting Dissenting             | ined LexisNexis® serv      | rice. The FOCUS feature is not available if your             |  |
| Opinion (1)                                                                                                    | Op. (2) (1)                       | current results co         | ontain more than 2000 documents.                             |  |
|                                                                                                    | 2) 2022222                        |                            |                                                              |  |
| lurisdictions available                                                                                        | e in FULL: <u>Select All</u> Clea | ar All                     |                                                              |  |
| ederal: Select All Clear                                                                                       |                                   | - 401 0: 11/0              |                                                              |  |
|                                                                                                    |                                   |                            | Decisions (4)                                                |  |
| 4th Circuit (5)                                                                                                | 7th Circuit (66)                  | 11th Circuit (1)           |                                                              |  |
| 5th Circuit (2)                                                                                                | Bth Circuit (4)                   | D.C. Circuit (2)           |                                                              |  |
| State: Select All Clear All                                                                                    | L                                 | L                          |                                                              |  |
| California (1)                                                                                                 | Delaware (1)                      | Minnesota (1)              | 🗇 Wisconsin (2)                                              |  |
| Colorado (1)                                                                                                   | Iowa (1)                          | Ohio (2)                   |                                                              |  |
| Connecticut (1)                                                                                                | Illinois (3)                      |                            |                                                              |  |
|                                                                                                    |                                   |                            |                                                              |  |
| Law Reviews (13)                                                                                               | Statutes (1)                      | Treatises (14)             | Court Documents                                              |  |
|                                                                                                    |                                   |                            | (17)                                                         |  |
| leadnotes available i                                                                                          | n FULL:                           |                            |                                                              |  |
| LexisNexis [Show full te                                                                                       | xt of headnotes]: Select All      | Clear All                  |                                                              |  |
| HN2 (3) HN5                                                                                                    | (7) HN9 (20)                      | HN13 (12) HN16 (           | 60)                                                          |  |
| 🗌 HN3 (7) 📋 HN6                                                                                                | (12) HN10 (8)                     | HN14 (10) HN17 (           | 29)                                                          |  |
|                                                                                                    | (5) HN11 (10)                     | <br>                       | 14)                                                          |  |
| Dates: 🔿 No additio                                                                                            | nal data restrictions             |                            | A distance of                                                |  |
|                                                                                                    |                                   | (4                         | +-uigit year)                                                |  |
| O From:                                                                                                    | 10:                               | (4-digit years)            |                                                              |  |

**FOCUS<sup>™</sup>**-Restrict By template

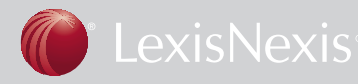

## Shepardizing only on the LexisNexis® services

#### Shepard's Tools:

#### Shepard's<sup>®</sup> BriefCheck<sup>™</sup>

Run your document through *Shepard's* BriefCheck to automatically cite and quote check all the citations.

#### Using Shepard's BriefCheck

- 1. Click the *Shepard's* tab at the top of the Research System.
- 2. Click the blue *Shepard's*<sup>®</sup> BriefCheck<sup>™</sup> link.
- 3. Click the **Browse** button to upload your brief then click the **Next** button.
- 4. Select *Shepard's* & QuoteCheck<sup>™</sup>, then click the Next button.
- 5. Review your citations, then click the **Next** button.
- 6. Specify your delivery options and click the red **Create Report** button.
- Use *Shepard's* BriefCheck to quickly cite and quote check large documents like Appellate Briefs.

#### Shepard's Alerts

Set up a *Shepard's* Alert to track and receive automatic updates for your case. You can track a case and receive updates by treatment, jurisdiction and headnote.

#### Setting Up a Shepard's Alert

- 1. Shepardize<sup>®</sup> 22 F.3d 736 or your own case.
- 2. Click the blue **Save as a** *Shepard's* **Alert**<sup>®</sup> link at the top of the report.
- 3. Fill out the *Shepard's* Alert form:
  - Name—the name for the Alert.
  - Monitor—the type of treatment Alert monitors.
  - **Delivery**—where the Alert is sent.
  - **Run**—how frequent the Alert updates.
- 4. Click the red **Continue** button then confirm your Alert settings.
- You can retrieve and edit your *Shepard's* Alert by clicking the **Alerts Tab** at the top of the LexisNexis Research System.

#### LexisNexis Headnotes in your Shepard's Report

LexisNexis headnotes from your case are matched to text in the report's citing cases. Results are included in the *Shepard's* Summary box.

While viewing a case, you may come across a LexisNexis headnote that has particular relevance to your issue. Click the <u>Shepardize</u>: <u>Restrict by Headnote</u> link to <u>Shepardize</u> the case on your screen and automatically restrict the results to the LexisNexis headnotes you are viewing.

 
 LexisNexis Headnotes:
 HN2 (3), HN3 (7), HN4 (11), HN5 (7), HN6 (12), HN8 (5), HN9 (20), HN10 (8), HN11 (10), HN13 (12), HN14 (10), HN15 (5), HN16 (60), HN17 (29), HN18 (14)

 Show full text of headnotes
 Show full text of headnotes

- Click **HN16(n)** to view the *n* citing cases from the *Shepard's* report that discuss the subject of Headnote 16.
- Click **Show full text of headnotes** to review the full-text LexisNexis headnotes from your target case.

#### LexisNexis® Get & Print

Retrieve and deliver multiple *Shepard's* reports to your printer or browser.

There are three ways to access Get & Print:

- 1. Go to the LexisNexis<sup>®</sup> Law School home page (www.lexisnexis.com/lawschool) and click the <u>Get & Print</u> link on the right side of the page, enter relevant information and click the red **Get** button.
- 2. While researching on LexisNexis, click either the *Shepard's* or Get a Document tab. Then, click the <u>Get & Print</u> link, enter relevant information and click the red **Get** button.
- 3. Go to www.lexis.com/getandprint, enter relevant information on the Get & Print form and click the red **Get** button.

#### www.lexisnexis.com/lawschool

SOLUTIONS

ΤΟΤΑΙ

© 2008 LexisNexis, a division of Reed Elsevier Inc. All rights reserved. LA12274-2 1008

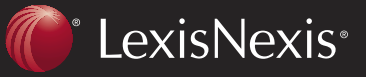

Client Development Research Solutions Practice Management Litigation Services

PRACTICE

LexisNexis, the Knowledge Burst logo, Shepard's, Shepardize and Shepard's Alert are registered trademarks and Shepardizing, Shepard's Signal, FOCUS, KWIC and QuoteCheck are trademarks of Reed Elsevier Properties Inc., used under license. BriefCheck is a trademark of LexisNexis, a division of Reed Elsevier Inc. Other products or services may be trademarks or registered trademarks of their respective companies.